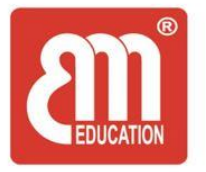

CÔNG TY CP CÔNG NGHÊ BÌNH MINH - TRUNG TÂM NGOAI NGỮ Địa chỉ: Tầng 3, tòa nhà Office Vinhome West Point, đường Đỗ Đức Dục, phường Mễ Trì, quận Nam Từ Liêm, Hà Nội. Tel: 04 3976 6365 Fax: 04 3976 4442 Web: Binhminhedu.edu.vn – Hotline: 098 6973388

## HƯỚNG DẪN ÔN TẬP LUYỆN THI MÔN TIẾNG ANH KHỐI 3,4,5 THỰC HIỆN TRÊN WEBSIDE <u>https://ebook.binhminh.com.vn</u>

## Bước 1: truy cập: <u>https://ebook.binhminh.com.vn</u>, sau đó bấm vào dòng log in (hình ảnh)

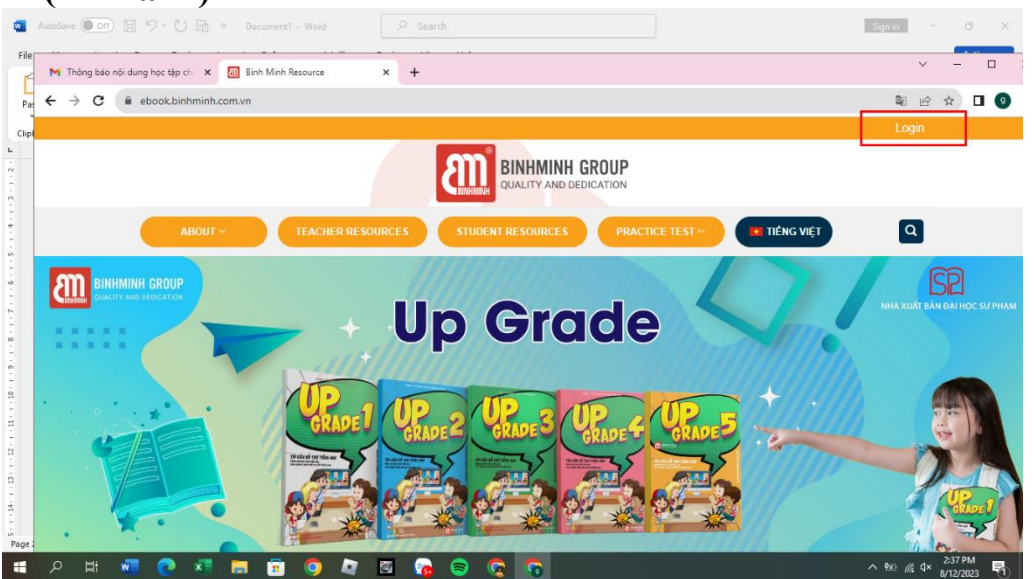

## Bước 2: đăng nhập.

- Đối với HS khối 3 thì đăng nhập tên hsupgrade3 và mật khẩu upgrade@2023,
- Đối với HS khối 4 thì đăng nhập tên hsupgrade4 và mật khẩu upgrade@2023,
- Đổi với HS khối 5 thì HS đăng nhập theo 1 trong 2 tài khoản trên.

| $\leftrightarrow$ $\rightarrow$ C | ebook.binhminh.com.vn/my-account/                                      | •• • • • • |
|-----------------------------------|------------------------------------------------------------------------|------------|
|                                   |                                                                        | Login      |
|                                   | BINHMINH GROUP<br>QUALITY AND DEDICATION                               |            |
|                                   | ABOUT Y TEACHER RESOURCES STUDENT RESOURCES PRACTICE TEST Y TIÉNG VIỆT | ٩          |
|                                   | MY ACCOUNT                                                             |            |
|                                   | LOGIN                                                                  |            |
|                                   | Username or email address *                                            |            |
|                                   | hsupgrade3                                                             |            |
|                                   | Password *                                                             |            |
|                                   | upgrade@2023                                                           | 9b         |
| $\langle$                         | LOG IN                                                                 |            |

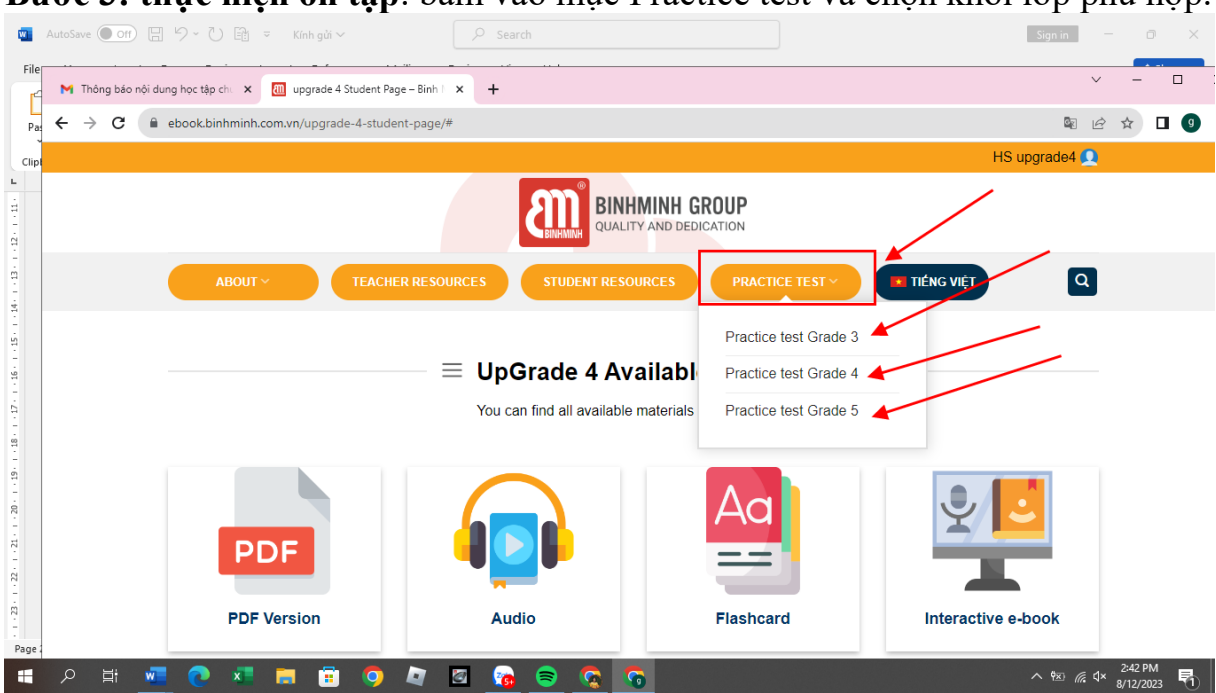

Bước 3: thực hiện ôn tập: bấm vào mục Practice test và chọn khối lớp phù hợp.